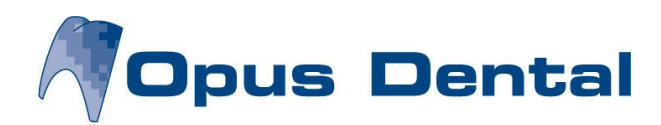

## Uppgradera till ny version

Läs igenom hela installationsanvisningen innan du påbörjar uppgraderingen. Om du är osäker på något i installationsanvisningen, kontakta din lokala tekniker. Installationen ska ske på alla datorer. Databasen uppgraderas bara **en** gång från server/huvuddator.

### Viktigt inför uppgradering till ny version

- Ta backup av Opusdatabasen innan uppgradering
- Finns det flera Opusdatabaser på samma server måste uppgradering ske samordnat för samtliga databaser
- Inloggad Windowsanvändare ska vara den användare som heter Administratör. Att använda en annan användare är inte tillräckligt även om denna är medlem i gruppen Administratörer. Detta kan innebära att användaren administratör måste aktiveras i Windows
- Installationsfilen ska sparas ner lokalt på datorn först. Kör sedan installationsfilen därifrån
- Avaktivera antivirusskyddet tillfälligt. Kom ihåg att aktivera det igen
- Microsoft stödjer inte längre Windows XP. Detta medför att vi inte kan garantera att Opus Dental fungerar tillsammans med detta operativsystem

### Ladda ner installationsfil

- Klicka på länken på Insikt <u>https://insikt.ptj.se/Support/Opus-Dental/Programuppdateringar/</u> eller på sidan för tekniker http://www.praktikertjanst.se/Opus/
- Webbläsare öppnas. Klicka på Spara, filen ska sparas lokalt på datorn
- Gå till mappen där installationen sparades

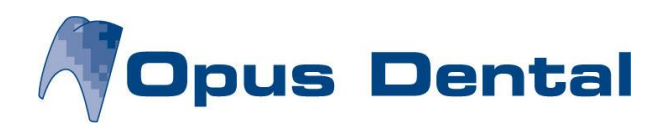

### **Installera Opus Dental**

1. Starta installationen genom att dubbelklicka på installationsfil

# OpusDental71sweden.msi

2. Klicka Next

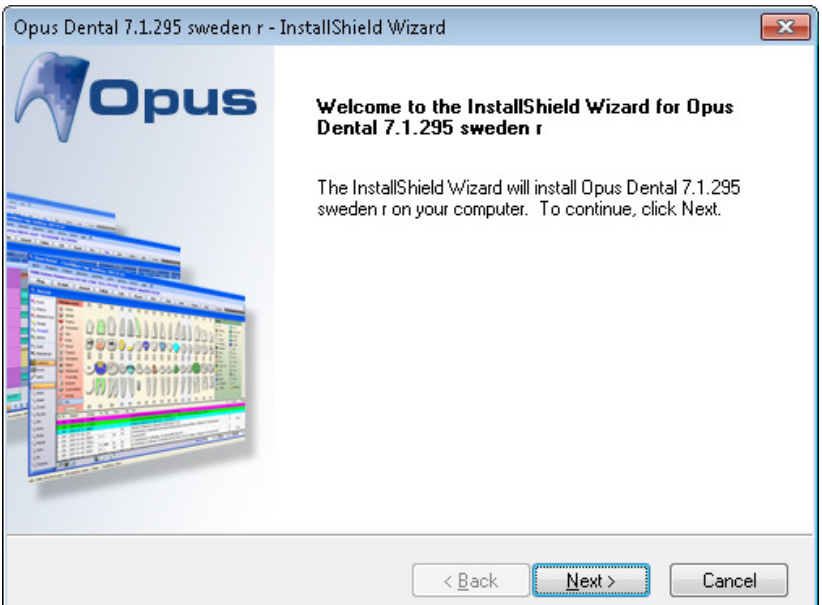

### 3. Klicka Next

| Opus Dental 7.1.295 sweden r - InstallShield Wizard                                                                 | ×  |
|----------------------------------------------------------------------------------------------------|----|
| Choose Destination Location                                                                                         |    |
| Select folder where setup will install files.                                                                       |    |
| Opus Dental                                                                                                    |    |
| Setup will install Opus Dental 7.1.295 sweden r in the following folder.                                            |    |
| To install to this folder, click Next. To install to a different folder, click Browse and select<br>another folder. |    |
|                                                                                                    |    |
|                                                                                                    |    |
|                                                                                                    |    |
|                                                                                                    |    |
|                                                                                                    |    |
| Destination Folder                                                                                                  |    |
| C:\Program Files (x86)\OpusDental\71se\                                                                             |    |
| InstallChield                                                                                                    |    |
|                                                                                                    |    |
| < <u>B</u> ack <u>Next</u> > Cano                                                                                   | el |
|                                                                                                    |    |

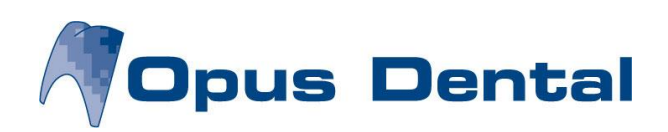

#### 4. Klicka Install

| Opus Dental 7.1.295 sweden r - InstallShield Wizard                                                                |
|----------------------------------------------------------------------------------------------------|
| Ready to Install the Program                                                                                       |
| The wizard is ready to begin installation.                                                                         |
| Click Install to begin the installation.                                                                           |
| If you want to review or change any of your installation settings, click Back. Click Cancel to exit<br>the wizard. |
|                                                                                                    |
|                                                                                                    |
|                                                                                                    |
|                                                                                                    |
|                                                                                                    |
|                                                                                                    |
| InstallShield                                                                                                    |
| < <u>B</u> ack Install Cancel                                                                                      |

| Opus Dental 7.1.295 sweden r - InstallShield Wizard        |              | 23   |
|------------------------------------------------------------|--------------|------|
| Setup Status                                               |              |      |
|                                                            | AOpus Dental |      |
| The InstallShield Wizard is installing $\ensuremath{\&} P$ |              |      |
|                                                            |              |      |
|                                                            |              |      |
| Validating install                                         |              |      |
|                                                            |              |      |
|                                                            |              |      |
|                                                            |              |      |
|                                                            |              |      |
| nstallShield                                               |              |      |
|                                                            | Car          | icel |

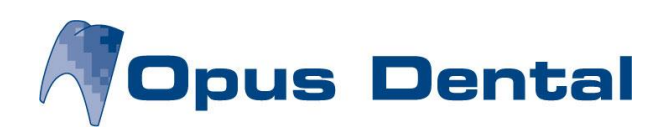

5. Klicka Finish

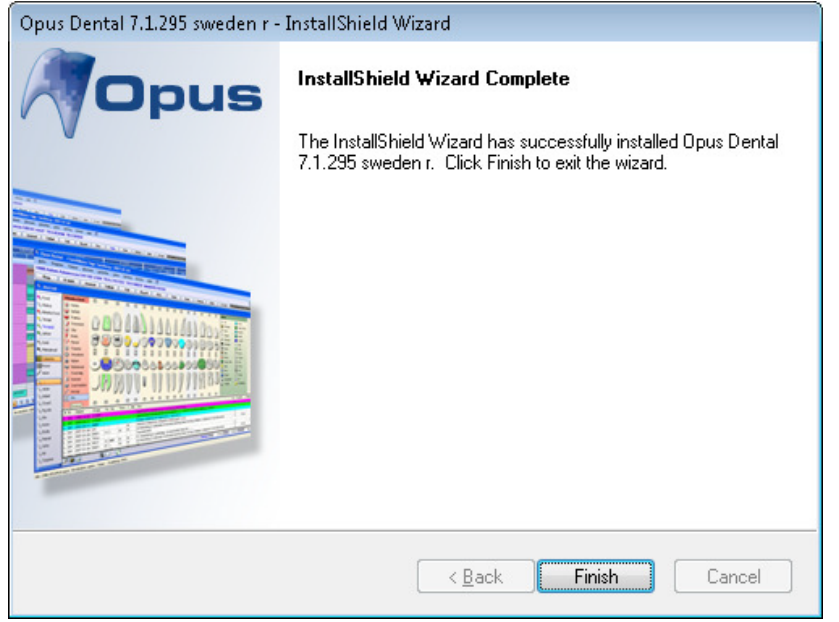

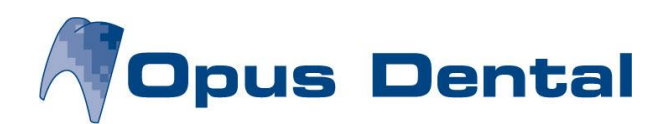

### Uppgradera Opusdatabas

1. Starta Opus första gången efter uppgradering från server/huvuddator

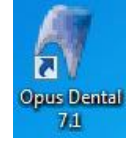

| Anuandare:                    |          |
|-------------------------------|----------|
| Anvanuare.                    | olle     |
| Lösenord:                     | ••••     |
| Databasinställning<br>Server: | ar       |
| 001101.                       |          |
| Databas:                      | Opus 👻 💭 |
| 🔲 Uppdatera lice              | ens      |
|                               |          |

2. Logga in i Opus med användarnamn och lösen

3. Svara Ja på frågan om databasen ska uppgraderas

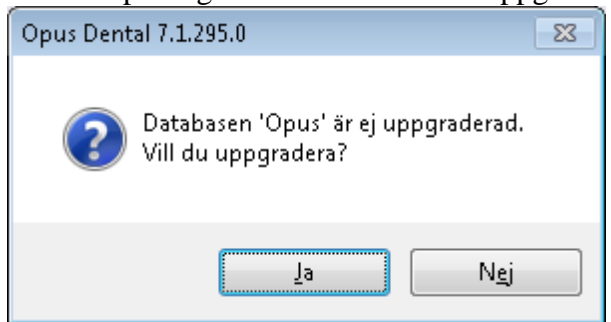

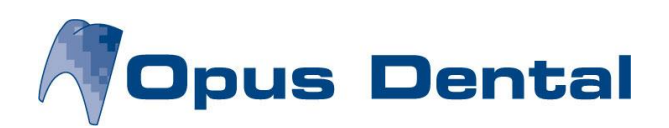

4. Ange användarnamn sa och lösenordet för användare sa, klicka sedan OK

| <ul> <li>SQL Server autentisering</li> <li>Windows autentisering</li> <li>Användarinformation</li> </ul> |  |
|----------------------------------------------------------------------------------------------------|--|
| <ul> <li>Windows autentisering</li> <li>Användation</li> </ul>                                           |  |
| Användarinformation                                                                                      |  |
| / and discontinuation                                                                                    |  |
| Användarnamn: sa                                                                                         |  |
| Lösenord:                                                                                                |  |

5. Databasen uppgraderas

| uppualerar ualauasen, var god droj |       |
|------------------------------------|-------|
| Update 2284                        | 11/37 |
|                                    |       |

6. När uppgraderingen av databasen är klar öppnas Opus som vanligt